คู่มือการเข้าใช้การให้บริการผ่านระบบ e-Service ขององค์การบริหารส่วนตำบลประทัดบุ อำเภอปราสาท จังหวัดสุรินทร์

## ๑. เข้าเว็บบราวเซอร์ไปที่ลิ้งค์ <u>https://www.pratadbu.go.th/index.php</u>

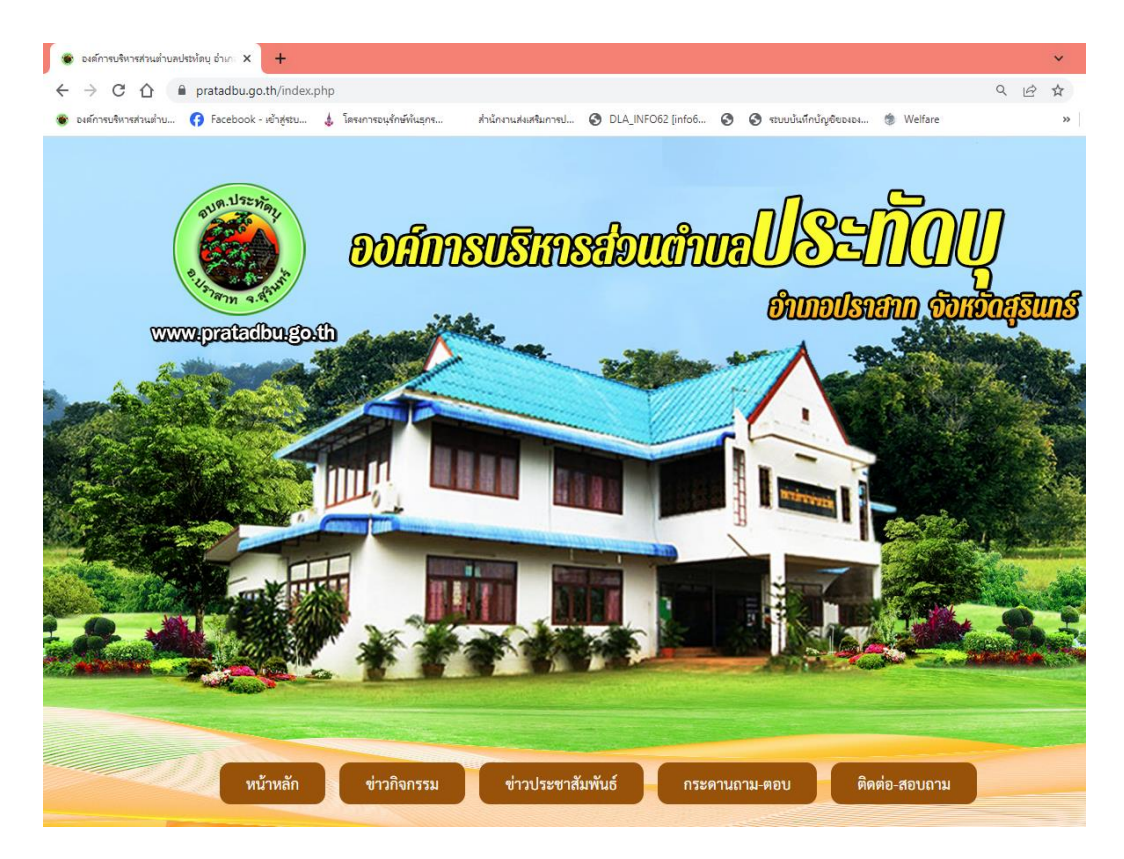

## ๒. คลิ๊กเข้าเมนู e-Service

| flu(Lec)                  | [ 0 ม.พ. 2007 ]            |                                                                   |                                                                                            |                                                                                  |  |
|---------------------------|----------------------------|-------------------------------------------------------------------|--------------------------------------------------------------------------------------------|----------------------------------------------------------------------------------|--|
| ข้อมูลเลือกตั้ง           | 🦉 สราโยลการรับพั           | งความคิดเห็นประชาชนเอี่ยวกับร่าง                                  | ······································                                                     | A สาระดีท                                                                        |  |
| บันทึกบัญชีท้องถิ่น       | ข้อบัญญัติการติดตั้ง       | ม่อดักไขมัน 🖩 [4 มี.ค. 2567 ]                                     | 🔜 ประกาศองค์การบริหารส่วนตำบลประทัดบุ เรื่อง                                               |                                                                                  |  |
| ข้อมูลกลาง อปท.           | =                          |                                                                   | ประกาศผู้ชนะการเสนอราคา จ้างก้อสร้างถนน<br>คอบอรีตเสริมเหล็ก สายทาง ชอยบางเยี่ยบ ทองประดับ |                                                                                  |  |
| การลดใช้พลังงาน           | 🔛 ประกาศรับโอน             | (ย้าย) พนักงานส่วนตำบลเพื่อดำรง                                   | บ้านจบก หมู่ที่ 1 ตำบลประทัดบุ อำเภอปราสาท จังหวัด                                         | 虪 สำนักงานคณะกรรมการป้องกัน                                                      |  |
| ข้อกฎหมายท้องถิ่นไทย      | 2567]                      |                                                                   | สุรินทร์ โดยวิธีเฉพาะเจาะจง 🗖 [ 15 มี.ค. 2567 ]                                            | และปราบปรามการทุจริตแห่งชาติ<br>Office of the National Anti-Comuption Commission |  |
|                           |                            | 🛞 ทั้งหมด                                                         | 🛞 ຄົ້ນແມດ                                                                                  |                                                                                  |  |
|                           | szuväcifesiofnunnsig (egp) |                                                                   |                                                                                            |                                                                                  |  |
| ความพึงพอใจในการให้       | วันที่                     |                                                                   | ชื่อเรื่อง                                                                                 | อุทย Stop Service:oss<br>ศูนย์บริการร่วม/ศูนย์บริการแบบเปิดเสร็จ                 |  |
| <b>บรีการ</b><br>⊖ดีมาก   | 11 เม.ย. 2567              | ประกวดราคาจ้างก่อสร้างโครงกา                                      | รก่อสร้างถนนคอนกรีตเสริมเหล็ก สายทางบ้านพนม ตำบูล                                          |                                                                                  |  |
| 0ดี<br>Oปานกลาง<br>โพอใช้ | 28 มี.ค. 2567              | อำเภอปราสาท จังหวัดสุรินทร์ ด้ว<br>ประกวดราคาซื้อโครงการจัดซื้อรเ | ยวิธีประกวดราคาอิเล็กทรอนิกส์ (e-<br>ายนต์บรรทุกติดตั้งเครนโยดรอลิ๊คพร้อมกระเขางานวน       | E service                                                                        |  |
| เหาต ผลเหาต               |                            | (e-bidding)                                                       |                                                                                            |                                                                                  |  |
| สำหรับผู้ดูแลระบบเท่านั้น | 25 มี.ค. 2567              | ซื้อครุภัณฑ์โฆษณาและเผยแพร่ จำ                                    | ำนวน ๒ รายการ โดยวิธีเฉพาะเจาะจง                                                           | OTOP ผลิตภัณฑ์ในสุมชน                                                            |  |
| gran a                    | 25 มี.ค. 2567              | โครงการจัดซื้อรถยนต์บรรทุกติดตั้                                  | ั้งเครนโฮดรอลิ๊คพร้อมกระเช้า จำนวน 1 คัน                                                   |                                                                                  |  |
|                           | 15 มี.ค. 2567              | จ้างก่อสร้างถนนคอนกรีตเสริมเหล่                                   | ล์ก สายทาง ซอยนางเยี่ยม ทองประดับ บ้านจบก หมู่ที่ ๑ ต่<br>,                                | สภานที่ก่องเที่ยว                                                                |  |
|                           | •                          | สวนทว เทยวอเฉพาะเจาะจง                                            | ,                                                                                          |                                                                                  |  |
|                           |                            |                                                                   | (formo>> >                                                                                 | สถิติผู้เข้าชม                                                                   |  |
|                           | 🛞 กรมส่ง                   | เสริมการปกครองท้องถิ่น<br>www.dla.go.th                           | ASTITUTION                                                                                 | ân an Kilony                                                                     |  |

๓. คลิ๊กเลือกการรับบริการขอรถน้ำส่งน้ำเพื่อการอุปโภคบริโภค

ขอน้ำเพื่อการอุปโภค บริโภค

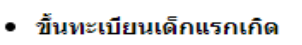

- แบบคำลงทะเบียนรับเงินเบี้ยความพิการ
- ขึ้นทะเบียนผู้สูงอายุ
- แบบคำร้องขอความช่วยเหลือจากประชาชน

 ๙. ทำการกรอกข้อมูลให้ครบถ้วน (๑) แล้วคลิ๊กตรงช่องสี่เหลี่ยม "ส่ง"ระบบจะแจ้งว่า บันทึกข้อมูลเรียบร้อยแล้ว

| pratadbu.prasat@gmail.com สลับปัญชิ<br>🥵 ไม่ไข้รวมกัน<br>*ระบวาเป็นคำลามที่รำเป็น | ขอน้ำเพื่อการองโกค บริโภศ  |
|-----------------------------------------------------------------------------------|----------------------------|
|                                                                                   |                            |
| ชื่อ นามสกุล *                                                                    |                            |
| กำลอบของคุณ                                                                       |                            |
| ที่อยู่ *                                                                         | i di is es                 |
| คำตอบของคุณ                                                                       | ขอน้ำเพื่อการอุปโภค บริโภค |
|                                                                                   | aved, av v                 |
| เบอร์โทรศัพท์ *                                                                   | เราไดบนทกคำดอบของคุณไวแลว  |
| คำตอบของคุณ                                                                       | ดการตองกลับก่อนหน้า        |
| ລັບເສ (ດຳນີ)                                                                      | นก้ไขการตอบกลับของคณ       |
| 2003-000-000                                                                      | ส่งดำตองแพ้มอีก            |
| n waaaada                                                                         |                            |